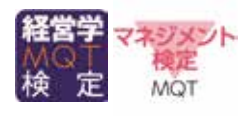

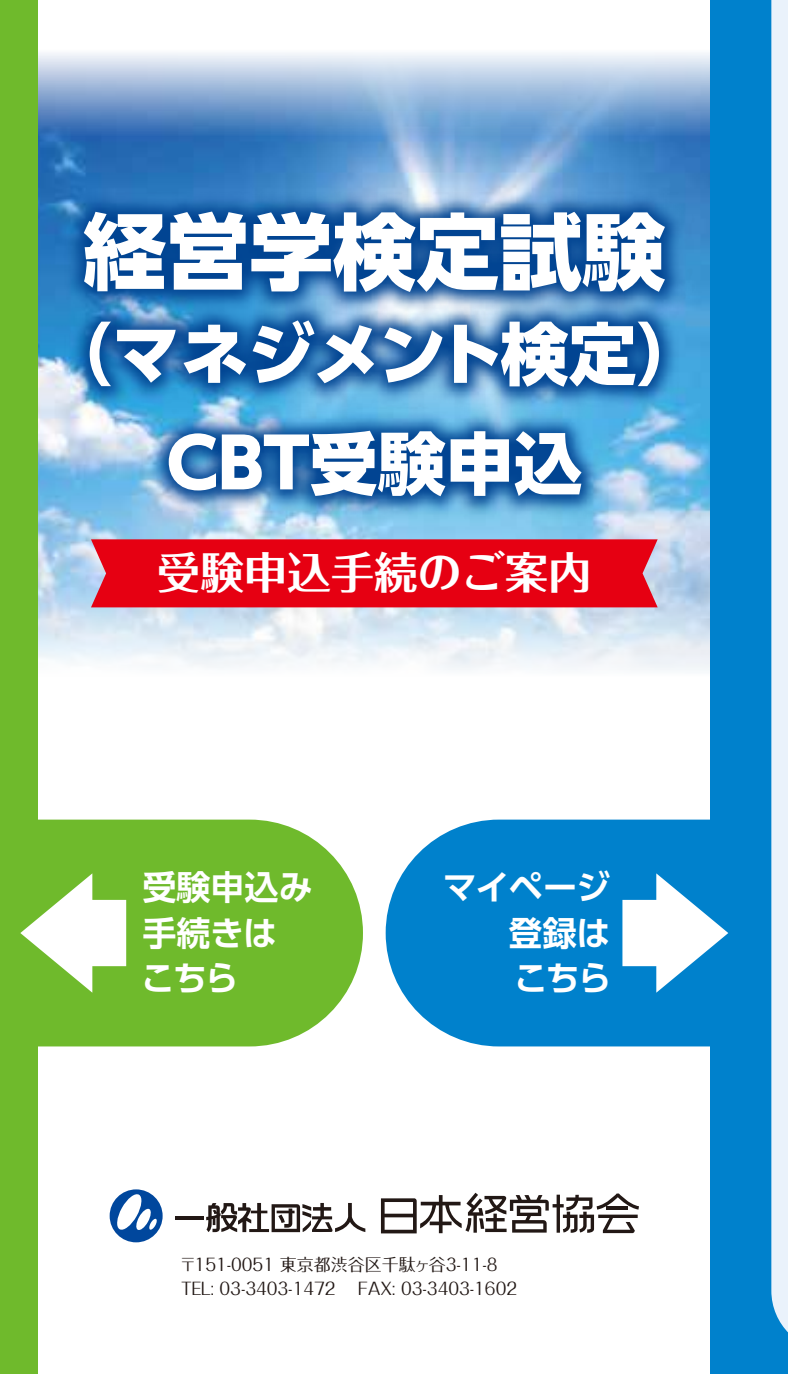

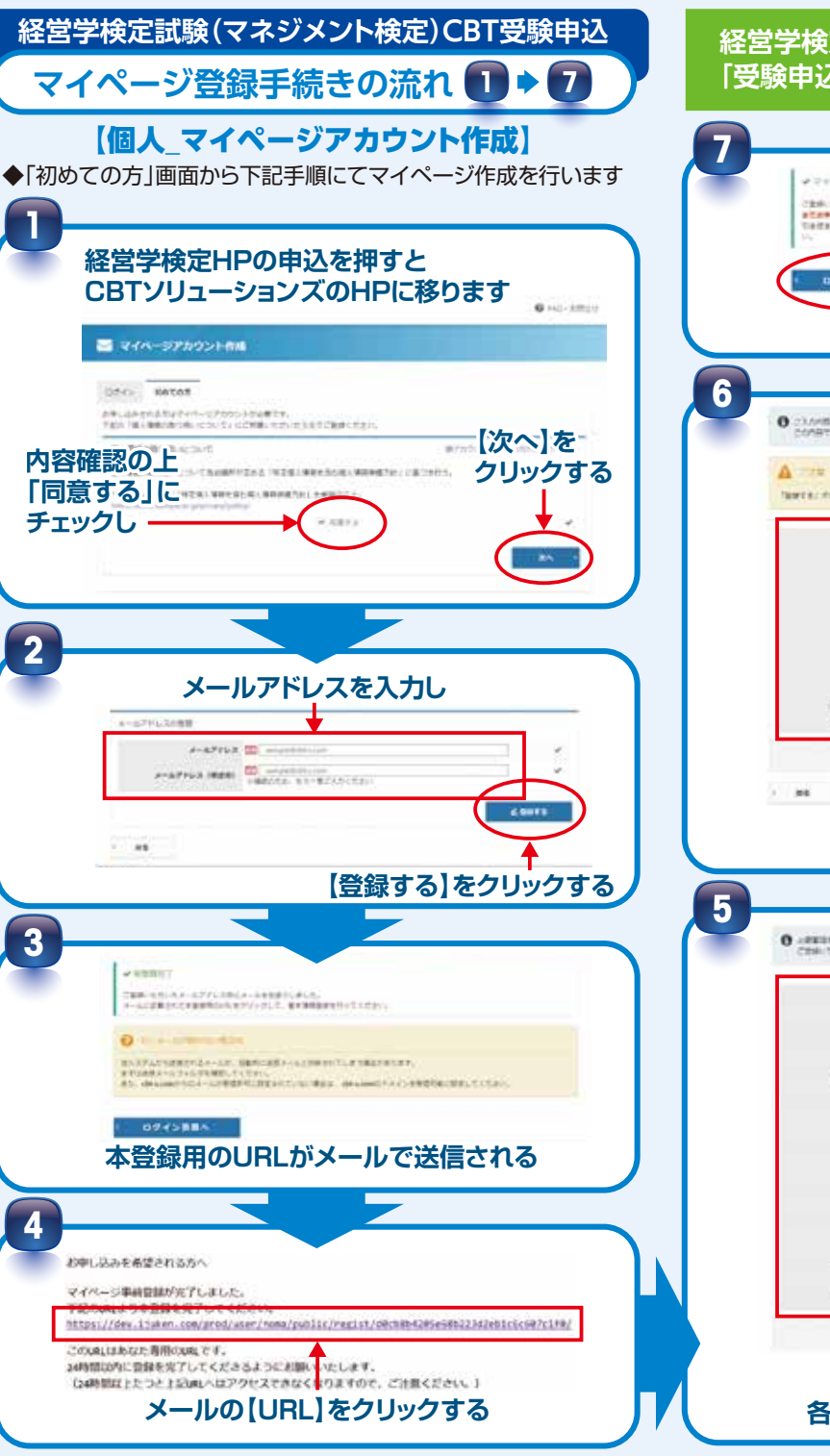

## 経営学検定試験(マネジメント検定)CBT受験申込 「受験申込手続きの流れ」は裏面をご覧ください。

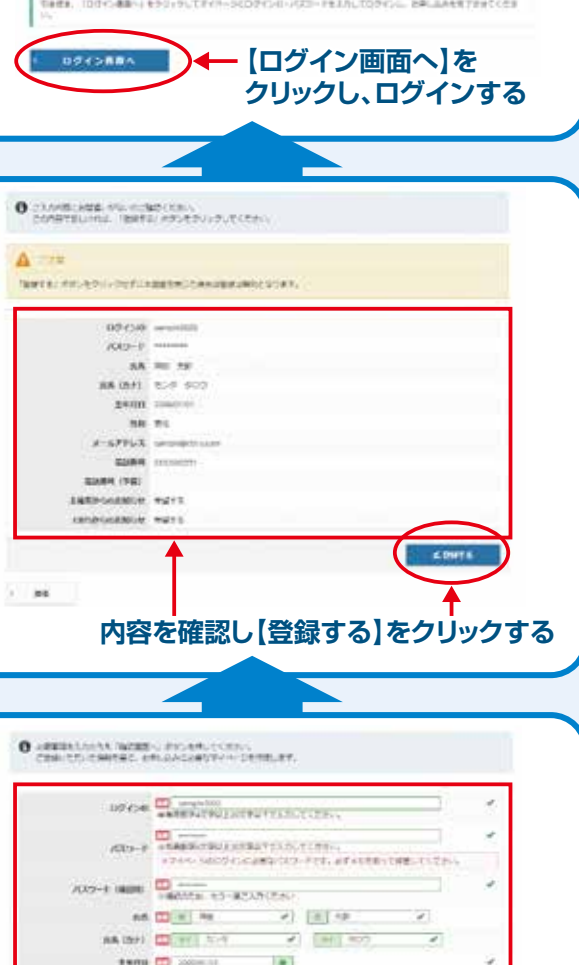

Ⅰ T 各項目を入力し【確認画面へ】をクリックする

CATALOR CONTRACTOR - BALL TO COMM - MEMORY-CO

NA DI + HE SH A-AFTLA protectiones EMR DI Protectiones EMR DI Protectiones

LENDSOLANDE CONTENTE DE CONTENTE

WARY INK CT 2

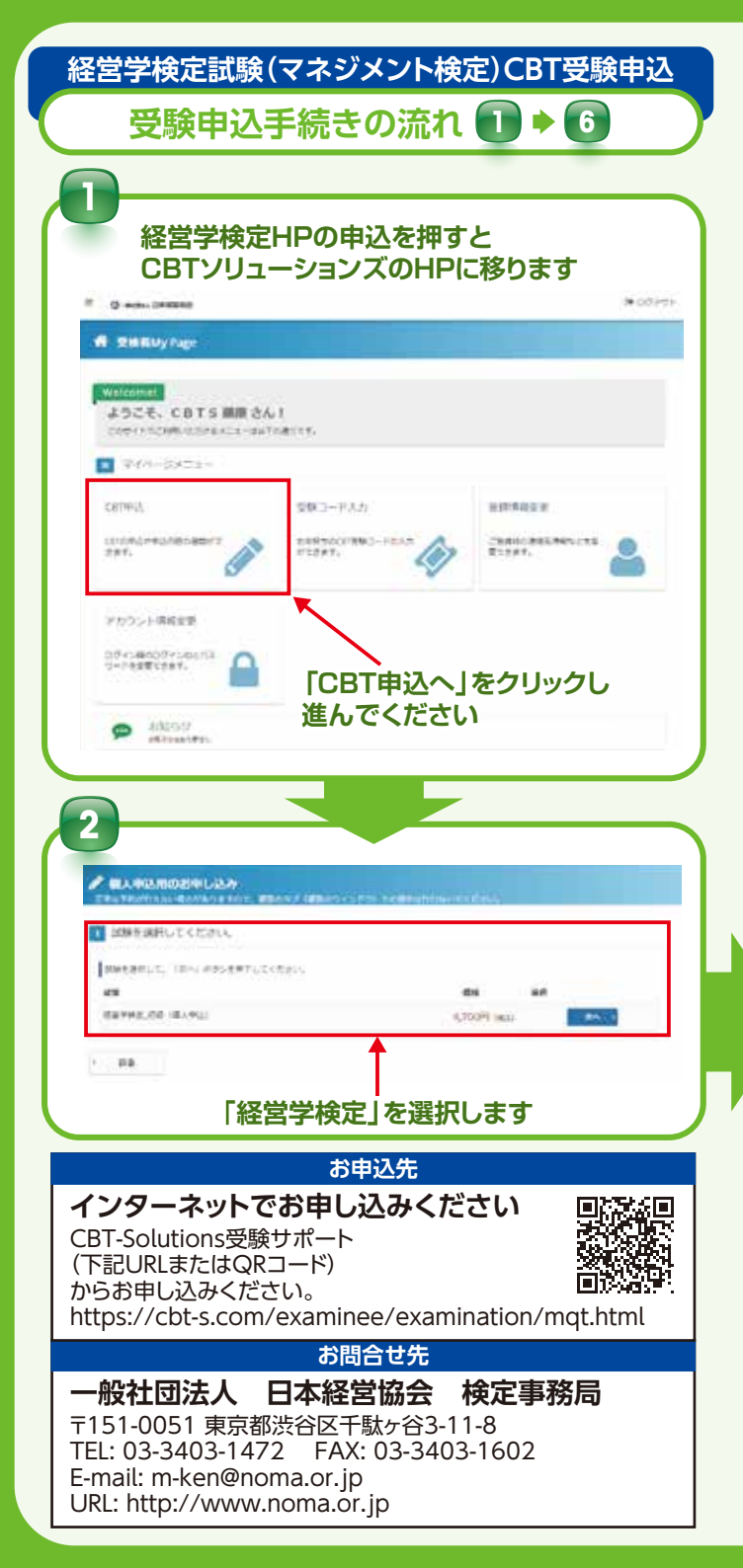

| ■ 単品内容の入力                                                                  |                                                                                                    |
|----------------------------------------------------------------------------|----------------------------------------------------------------------------------------------------|
| · Mandadar(#7).41.4.                                                       |                                                                                                    |
| ****************                                                           |                                                                                                    |
| #110+65##29#F10351                                                         |                                                                                                    |
| Amunettelleri                                                              |                                                                                                    |
| \$103.00%T                                                                 | to be according to a minimum of the second second                                                                                                    |
| Q 10+28. (12-14)                                                           |                                                                                                    |
| -                                                                          | wearen en en en en en en en en en en en en e                                                                                                    |
|                                                                            | 4700                                                                                                    |
| 2907                                                                       | SUPERIOR IN CONTRACTOR                                                                                                    |
| Planted.                                                                   |                                                                                                    |
|                                                                            |                                                                                                    |
| Gillingermer Level 1                                                       |                                                                                                    |
| 0000                                                                       | (1)1 at                                                                                                    |
| 86 (87)                                                                    | 0                                                                                                    |
| 4170                                                                       | smarket a                                                                                                    |
| A-6796-2                                                                   | sergesenaster.                                                                                                    |
|                                                                            |                                                                                                    |
| 0 st - extrain end                                                         |                                                                                                    |
| AND AT ALL ALL ALL ALL ALL ALL ALL ALL ALL                                 |                                                                                                    |
| 003-9                                                                      |                                                                                                    |
|                                                                            |                                                                                                    |
| 9081                                                                       |                                                                                                    |
| 2000<br>ま<br>ての入力が<br>支払方法の選                                               | 記ではますと<br>記念しますと<br>行しますと<br>になります                                                                                                    |
| ての入力がき支払方法の選                                                               | ここのでは、「「「「」」」では、「「」」では、「」」では、「」」では、「」」では、「」」では、「」」では、「」」では、「」、「」、「」、「」、「」、「」、「」、「」、「」、「」、「」、「」、「」、                                                                                                    |
| 2000<br>こての入力が<br>支払方法の運                                                   | またままま<br>記<br>記<br>「ボタンが押せるようになります                                                                                                    |
| 2000<br>こての入力が<br>支払方法の運                                                   | またままま<br>記[ボタンが押せるようになります                                                                                                    |
| 2000<br>ま<br>での入力が<br>支払方法の選                                               | ますと<br>記録」ボタンが押せるようになります                                                                                                    |
| 2000<br>また。<br>また。<br>また。<br>また。<br>また。<br>また。<br>また。<br>また。<br>また。<br>また。 | ますと<br>記録」ボタンが押せるようになります                                                                                                    |
| 2002<br>ま<br>での入力が<br>支払方法の選                                               | またのますと<br>読了しますと<br>読択」ボタンが押せるようになります                                                                                                    |
| での入力が<br>支払方法の選                                                            | またのです。<br>またのでのでのようになります                                                                                                    |
|                                                                            | またままるまで<br>記でしますと<br>記訳」ボタンが押せるようになります                                                                                                    |
|                                                                            | またままのますと<br>またままのますと<br>またままのます。<br>またままのであった。<br>「「「」」、「」」、「」」、「」」、「」」、「」」、「」」、「」」、「」」、「                                                                                                    |
|                                                                            | またままるますと<br>ますしますと<br>まだしますと<br>まだします。<br>またまたのします<br>またまたのします。<br>またまたのします。<br>またまたのしまたのします。<br>またまたのしまたのしまたの。<br>またまたのしまたのしまたの。<br>またまたのしまたのしまたの。<br>またまたのしまたののこの。<br>またまたのしまたのの。<br>またまたののこの。<br>またまたののこの。<br>またまたののこの。<br>またまたのの。<br>またまたのの。<br>また。<br>また。<br>またまたのの。<br>またまたのの。<br>またまたのの。<br>またまたのの。<br>また。<br>また。<br>また。<br>また。<br>また。<br>また。<br>また。<br>また                                                                                                    |
|                                                                            | またままるますと<br>ますしますと<br>まだしますと<br>まだしますと<br>またまたのします<br>またまたのします<br>またまの<br>またまたのします<br>またまたのします<br>またまたのします<br>またまたのします<br>またまの<br>またまたのします<br>またまたのします<br>またまたのします<br>またまたのします<br>またまの<br>またまたのします<br>またまたのします<br>またまたのします<br>またまたのします<br>またまたのします<br>またまたのします<br>またまたのします<br>またまたのします<br>またまたのします<br>またまたのします<br>またまたのします<br>またまたのしまたのします<br>またまたのします<br>またまたのします<br>またまたのします<br>またまたのします<br>またまたのします<br>またまたのしまたの<br>またまたのしまたの<br>またまたの<br>またの |
|                                                                            | またなるままし<br>記<br>記<br>記<br>記<br>記<br>に<br>な<br>た<br>に<br>な<br>り<br>に<br>な<br>り<br>に<br>な<br>り<br>に<br>な<br>り<br>ま<br>す<br>こ<br>、<br>、<br>、<br>、<br>、<br>、<br>、<br>、<br>、<br>、<br>、<br>、<br>、                                                                                                    |
|                                                                            | またなるままで<br>記<br>記<br>記<br>記<br>記<br>記<br>記<br>記<br>記<br>記<br>記<br>記<br>記                                                                                                    |
|                                                                            |                                                                                                    |
|                                                                            |                                                                                                    |
|                                                                            |                                                                                                    |
|                                                                            |                                                                                                    |
|                                                                            |                                                                                                    |
|                                                                            |                                                                                                    |
|                                                                            |                                                                                                    |

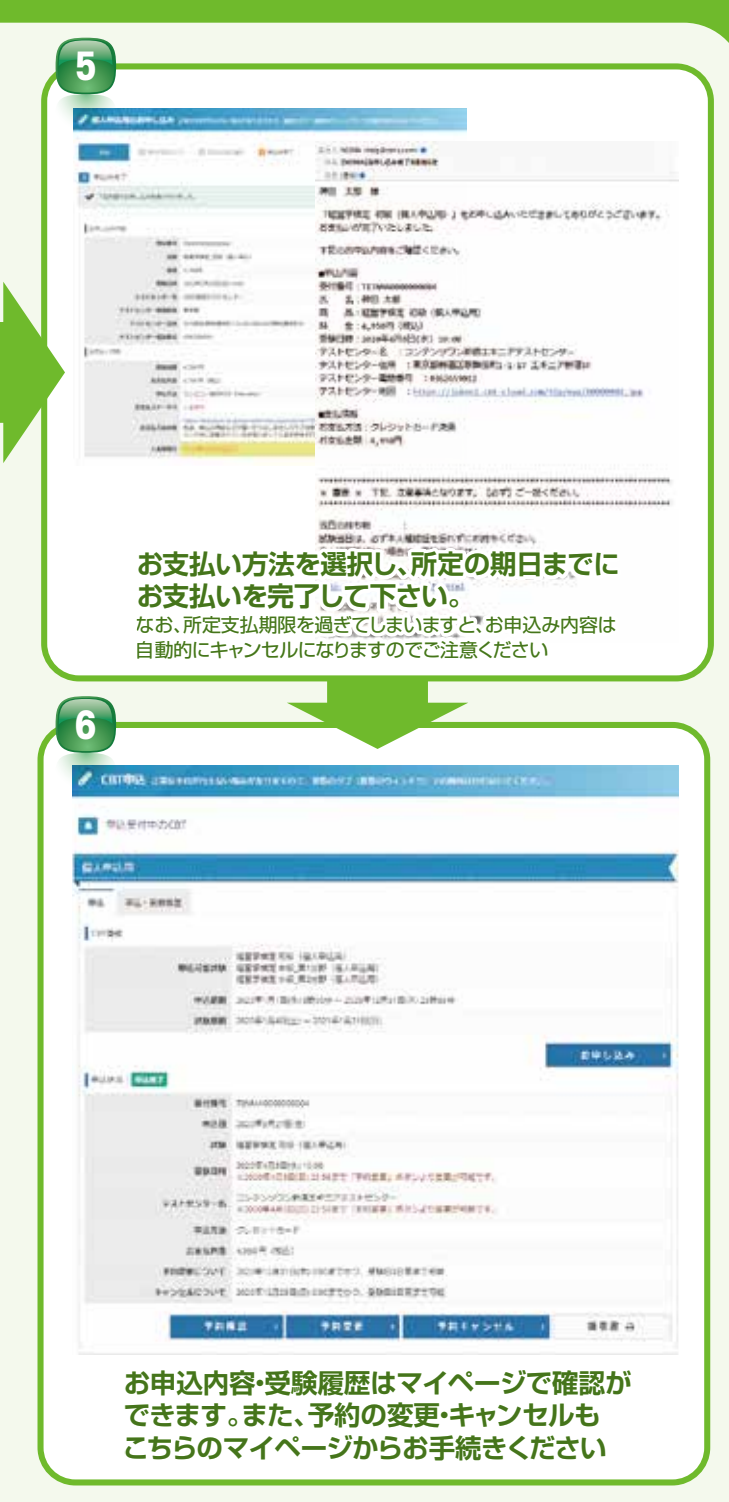

経営学検定試験(マネジメント検定)CBT受験申込「マイページ登録手続きの流れ」は裏面をご覧ください。